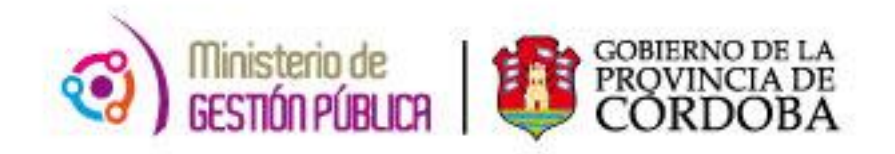

## 2015

## Instructivo

# Autorización de Solicitud de Cobertura por Acto Público

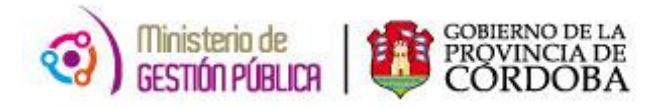

### ÍNDICE

| I. Ok  | jetivo                                                       | 3  | 3 |
|--------|--------------------------------------------------------------|----|---|
| II. A  | cance                                                        | 3  | 3 |
| III. F | ormulario de Autorización de Solicitud de Cobertura de Cargo | 3  | 3 |
| Α.     | Autorizar o Rechazar la Solicitud                            | .6 |   |
| в.     | Seleccionar Todas las Solicitudes                            | .7 |   |
| C.     | Verificar las Solicitudes Seleccionadas                      | .8 |   |
| IV. C  | ONSULTAS                                                     | 8  | 3 |

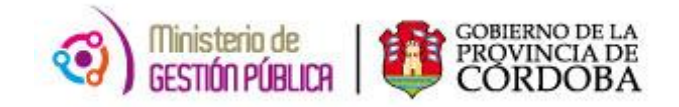

#### I. OBJETIVO

El presente instructivo tiene como objetivo explicar el procedimiento que deben efectuar los Inspectores a fin de autorizar las solicitudes de coberturas de cargos por Acto Público que generan los establecimientos educativos. Para ello, el Inspector cuenta con una nueva herramienta de trabajo, la cual se encuentra en la página del Gobierno de la Provincia de Córdoba dentro de la plataforma de AUTOGESTIÓN, permitiendo de esta manera trabajar en tiempo real, optimizando la vía de comunicación con los directores pertinentes.

#### **II. ALCANCE**

El ámbito de aplicación alcanza a los Inspectores de la Dirección de Educación de Nivel Inicial y Primario. Cabe aclarar que la implementación de esta nueva aplicación se realizará en etapas, siendo la primera la Region1 - Córdoba Capital.

#### III. FORMULARIO DE AUTORIZACIÓN DE SOLICITUD DE COBERTURA DE CARGO

En el presente anexo se detallará toda la información necesaria para autorizar las solicitudes de cobertura de cargo por Acto Público en forma electrónica a través de una computadora y vía internet.

En primer lugar, el interesado deberá ingresar a la página web <u>http://www.cba.gov.ar</u>. En la pantalla principal del portal de Gobierno de la Provincia de Córdoba, sobre la parte superior derecha donde dice EMPLEADOS se encuentra el servicio de Autogestión.

Una vez ingresado al mismo y ubicados en la pantalla de inicio, deberá hacer click en la opción *"Autorización Solicitudes por Inspectores"* 

| Ministerio de Gestid<br>Secretaria de Capital<br>Dirección General de Ge<br>Dirección de Sis | śn Pública<br>Humano<br>Humano Salariał<br>temas                                                       |                                                                                               |
|----------------------------------------------------------------------------------------------|----------------------------------------------------------------------------------------------------|-----------------------------------------------------------------------------------------------|
| Inicio> Portal SSE                                                                           |                                                                                                    | MAURICIO EMANUEL BARRERA - miércoles, 11 de Febrero                                           |
| Búsqueda:                                                                                    | Mi Organización                                                                                        |                                                                                               |
| Texto:                                                                                       | En este módulo se podrá realizar todos los trámites referidos a novedade<br>Formulario MAB Electrónico | as MAB; Como así también acceder al listado provisorio de cargos de su establecimiento.       |
| ContraseRs:<br>Actualizar                                                                    |                                                                                                    | Inicial y Primaria.<br>Trámites para Designación por Acto Público<br>Solicitados<br>Cobertura |
|                                                                                              | Cobertura<br>de Cargos                                                                                 | Autorización<br>Solicitudes<br>Por inspectores                                                |

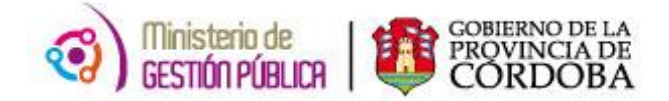

Seguidamente se observará la siguiente pantalla:

| 3                                    | Minister<br>Secret<br>Dirección Ge<br>Direc | io de Gestión F<br>aria de Capital Hum<br>eneral de Gesti<br>cción de Sisten | <sup>9</sup> ública<br><sub>Jano</sub><br>ón Salarial<br>nas |              |                      |           |        |         |       |                 |       | CÓRC                   | ODA <b>CERC</b>     |                       |
|--------------------------------------|---------------------------------------------|------------------------------------------------------------------------------|--------------------------------------------------------------|--------------|----------------------|-----------|--------|---------|-------|-----------------|-------|------------------------|---------------------|-----------------------|
| Mi Organización<br>Inicio 🛹 Mi Organ | Ausentismos<br>nización <del>→ Au</del> t   | Haberes<br>orizar Solicitud                                                  |                                                              |              |                      |           | 6      |         |       |                 |       |                        | - miér              | coles, 11 de Febrero  |
| Empresa:                             | •                                           | [                                                                            |                                                              |              |                      |           |        |         |       |                 |       | 8533                   |                     |                       |
| ID Solicitud:                        |                                             |                                                                              |                                                              |              | CUPOF                |           |        |         | Es    | tado: Pendiente | •     |                        | 1                   | 1                     |
| Fecha de Inicio:                     |                                             | x 📰                                                                          |                                                              |              | Fecha de Fin         |           | l      | III X   |       |                 |       | Guardar                | Limpiar Fitros      | Buscar Todas las Sol. |
| Situación de Revista:                | -                                           |                                                                              |                                                              | ID Ag        | ente quien Reemplaza |           |        |         |       |                 |       | Sel. Autorizar Todos S | iel. Rechazar Todos | Borrar Selección      |
| Autorizar                            | Rechazar                                    | Limpiar Sel.                                                                 | Empresa                                                      | ld Solicitud | Fecha Inicio         | Fecha Fin | Estado | Detalle | CUPOF | Sit. Revista    | Grado | Tip. Movimiento        | Motivo Mov          | r. Tumo               |

Para buscar una determinada solicitud a fin de autorizarla o rechazarla, se podrá utilizar los siguientes campos de filtro, los cuales se pueden utilizar combinando más de uno:

**EMPRESA**: Este campo permite buscar solicitudes generadas por determinados establecimientos educativos, seleccionado el código alfanumérico de la empresa a través de la lista desplegable se observará en forma inmediata todas las solicitudes respectivas.

**ID SOLICITUD:** En este apartado se debe informar el número de solicitud que se desea buscar. El mismo fue generado por el sistema una vez que el Director del establecimiento guardó exitosamente la solicitud pertinente.

**CUPOF:** Este campo de filtro permite buscar una solicitud determinada de acuerdo al CUPOF (Código Único de Puesto Orgánico Funcional) que la misma posee. Este código debe completarse en forma manual.

**FECHA DE INICIO**: Esta opción permite buscar una solicitud determinada de acuerdo a la fecha en que se produjo la vacante y a su vez permite observar todas las generadas hasta esa fecha.

**FECHA DE FIN:** Este apartado permite buscar una solicitud determinada de acuerdo a la fecha de fin informada en la misma, y a su vez permite observar todas las generadas hasta esa fecha.

**ID AGENTE A QUIEN REEMPLAZA:** Este campo permite buscar las solicitudes que fueron generadas en base al agente a quien se reemplaza, para ello se debe ingresar la unión de un código (1- Masculino y 2- Femenino) con el DNI correspondiente, es decir 1+DNI (para masculinos) o 2+DNI (para femenino).

Es importante destacar que a medida que se ingresan los números se irán visualizando los DNI de los agentes cuyo número contenga los ingresados ya que es un campo dinámico.

**ESTADO:** Este campo de filtro permite buscar solicitudes por estado, los mismos son PENDIENTE (PE), AUTORIZADO (AU) y RECHAZADO (RE).

**SITUACIÓN DE REVISTA:** Este apartado permite buscar solicitudes de cobertura de cargo de acuerdo a la situación de revista informada en la misma, las mismas son suplentes o interinas.

A su vez, en esta sección existen los siguientes dos botones los cuales pueden utilizarse en caso que sean necesarios:

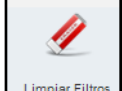

Limpiar Filtros : Este botón permite borrar todos los filtros anteriores en caso de que se hayan informado en forma incorrecta o para iniciar una nueva búsqueda.

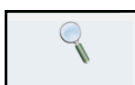

 Buscar Todas las Sol.
Este botón permite buscar todas las solicitudes que fueron generadas por los Directores correspondientes. Lo primero que se van a observar luego de hacer click son todas las solicitudes en estado PENDIENTE a fin de ser autorizadas.

Si no se selecciona ningún estado en el campo ESTADO, y luego se presiona el botón "*Buscar Todas las Sol.*" el sistema traerá en forma automática todas las que se encuentren rechazadas, autorizadas y pendientes, es decir todos los estados posibles que existan.

Por ejemplo: en caso que se necesite observar todas las solicitudes pendientes a fin de autorizarlas, se debe seleccionar el estado PENDIENTE, luego hacer click en el botón **Buscar Todas las Solic.** y se obtendrá como resultado lo siguiente:

| 3               | M<br>Direct  | inisterio de (<br>Secretaria de l<br>ción General<br>Dirección d | Gestión Públi<br>Capital Humano<br>de Gestión S<br>le Sistemas | CƏ<br>ələriəl |              |                |           |         |       |       |                   |       | CÓN                | doba <b>cer</b><br>DVINCIA A TU SERVICI | <b>@</b>                  |
|-----------------|--------------|------------------------------------------------------------------|----------------------------------------------------------------|---------------|--------------|----------------|-----------|---------|-------|-------|-------------------|-------|--------------------|-----------------------------------------|---------------------------|
| Inicio -> Mi (  | Organización | -> Autorizar S                                                   | Solicitud                                                      |               |              |                |           |         |       |       |                   |       |                    |                                         | ircoles, 11 de Febrero    |
| Empresa:        | : [          | •                                                                |                                                                |               |              |                |           |         |       |       |                   |       | READ               |                                         |                           |
| D Solicitud     | :            |                                                                  |                                                                |               |              | CUPO           | F:        |         |       |       | Estado: Pendiente | •     |                    | 1                                       | 4                         |
| Fecha de Inicio | - I          |                                                                  | ×                                                              |               |              | Fecha de Fi    | n:        |         |       |       |                   |       | Guardar            | Limplar Fit                             | tros Buscar Todas las Sol |
| Situación de Re | evista:      |                                                                  |                                                                |               | ID Agente    | quien Reemplaz | a:        |         |       |       |                   |       | Sel. Autorizar Tod | bs Sel Rechazar                         | Todos Borrar Selección    |
| Autorizar       | Rechazar     | Limpiar Sel.                                                     | Empresa                                                        | ld Solicitud  | Fecha Inicio | Fecha Fin      | Estado    | Detalle |       | CUPOF | Sit. Revista      | Grado | Tip. Movimiento    | Motivo Mov.                             | Turno                     |
| C               | C            | 1                                                                | EE0410055                                                      | 1425          | 18-02-2015   |                | PENDIENTE | 0       | A0813 |       | 05 Interinos      | 13475 | 110                | 804                                     | Turno sin informar        |
| с               | c            | 1                                                                | EE0410055                                                      | 1426          | 18-02-2015   |                | PENDIENTE | 0       | A0813 |       | 05 Interinos      | 13475 | 110                | 87                                      | Turno sin informar        |

El botón que se encuentra dentro de la columna **Detalle** muestra como información el ID Agente, el apellido y nombre, la situación de revista, el comentario en caso de que se haya escrito uno en la solicitud y el detalle de las horas si corresponde (cargos 13.515) como se observa a continuación:

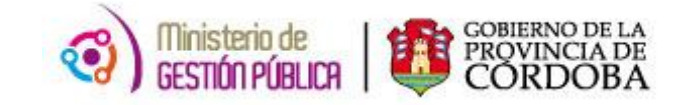

|                                                      | Datos d            | el Agente | a Remp             | lazar   |   |
|------------------------------------------------------|--------------------|-----------|--------------------|---------|---|
| Id Agente:<br>Apellido y<br>Nombre:<br>Sit. Revista: | 224<br>01 Permaner | nte       |                    | 1       |   |
|                                                      |                    | Coment    | ario               | e ()    |   |
|                                                      |                    |           |                    |         |   |
| Comentario (                                         | ie Prueba          |           |                    |         |   |
| Comentario (                                         | le Prueba          |           |                    | वादध्य  | × |
| Comentario (                                         | de Prueba          | Completa  | Horas              |         | × |
| Comentario (<br>Cant.<br>1 10<br>2<br>3<br>4         | de Prueba<br>(     | Completa  | Horas<br>EE0410055 | EMPRESA | X |

#### A. AUTORIZAR O RECHAZAR LA SOLICITUD

Previamente a autorizar o rechazar solicitudes se deben buscar como se explicó anteriormente.

• Para *autorizar* una solicitud se debe hacer click en la opción que se encuentra en la columna AUTORIZAR, seguidamente para finalizar la autorización

pertinente se debe hacer click en el botón GUARDAR

• SI se desea *rechazar* la solicitud, se debe hacer click en la opción ubicada en la columna RECHAZAR, acto seguido se visualizará una pantalla en donde se debe informar el **motivo de rechazo** y por último click en **GUARDAR**.

En ambos casos el sistema informará que la solicitud se guardó correctamente a través de la siguiente imagen:

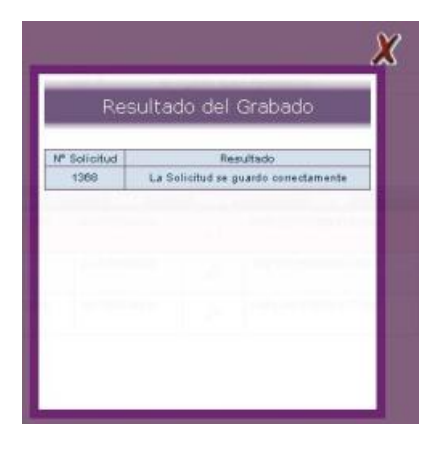

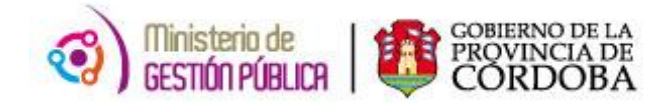

Es relevante mencionar que se pueden *rechazar solicitudes ya autorizadas,* en este caso se debe buscar la solicitud, seleccionarla, hacer click en el botón RECHAZAR y luego en GUARDAR.

| Autorizar | Rechazar | Limpiar<br>Sel. | Empresa   | ld<br>Solicitud | Fecha<br>Inicio | Fecha<br>Fin | Estado    | Detalle | CUPOF | Sit. Revista | Grado | Tip.<br>Movimiento | Motivo<br>Mov. | Turno                        |   |
|-----------|----------|-----------------|-----------|-----------------|-----------------|--------------|-----------|---------|-------|--------------|-------|--------------------|----------------|------------------------------|---|
| C         | 0        | Ŷ               | EE0410060 | 4546            | 19-02-2015      |              | PENDIENTE | 2       | A0813 | 05 Interinos | 13515 | 110                | 33             | Mañana Tarde y<br>Vespertino | - |
| 0         | 0        | 4               | EE0410060 | 4561            | 19-02-2015      |              | PENDIENTE | ,2      | A0813 | 05 Interinos | 13515 | 110                | 88F            | Mañana                       |   |

Por último, es necesario aclarar que el botón GUARDAR se inhabilitará en caso de que se observen solo solicitudes en estado rechazado, debido a que las mismas no podrán modificar su estado.

#### **B. SELECCIONAR TODAS LAS SOLICITUDES**

Existen dos opciones que permiten seleccionar todas las solicitudes generadas a fin de autorizarlas o rechazarlas, las mismas son las siguientes:

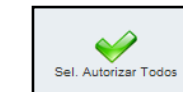

Sel. Autorizar Todos : Este botón permite seleccionar todas las solicitudes que se deseen autorizar, para ello previamente se debe filtrar a través del campo ESTADO todas las solicitudes que se encuentren en estado PENDIENTES y luego para finalizar la

autorización correspondiente se debe hacer click en el botón de GUARDAR

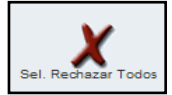

Sel Rechazar Todos : Este botón permite seleccionar todas las solicitudes que se deseen rechazar, para ello previamente se debe filtrar a través del campo ESTADO todas las solicitudes que se encuentren en estado PENDIENTES o AUTORIZADAS y luego para finalizar el rechazo correspondiente se debe hacer click en el botón de **GUARDAR** 

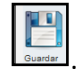

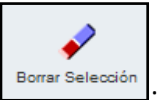

Entrar selecciones que se hayan efectuado utilizando los dos botones anteriormente mencionados.

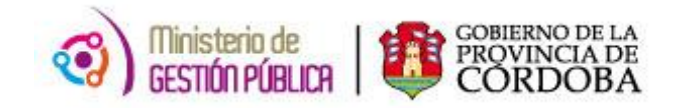

#### C. VERIFICAR LAS SOLICITUDES SELECCIONADAS

Una vez que se seleccionaron determinadas solicitudes a fin de que cambien de estado (*sin haber presionado aún el botón GUARDAR*) y luego si el usuario decide buscar otras a fin de que también modifiquen el mismo, como por ejemplo, buscar autorizadas para rechazar, al momento de hacer click en el botón GUARDAR el sistema automáticamente lo alertará con un mensaje informando que posee solicitudes ya marcadas y preguntará si desea que todas cambien de estado.

A continuación se visualiza el mensaje correspondiente:

| Mensaje | e de página web                                                 |                                                                            |                                                | ×                                  |
|---------|-----------------------------------------------------------------|----------------------------------------------------------------------------|------------------------------------------------|------------------------------------|
| ?       | Advertencia! Ustéd<br>Esta por cambiar el<br>¿Está seguro que d | esta por cambiar el es<br>estado a 1 solicitud(es<br>esea cambiar el estad | tado a 1 solicitud(es) no<br>) en total.<br>2? | n mostrada(s) en el filtro actual. |
|         |                                                                 | Aceptar                                                                    | Cancelar                                       |                                    |

Esto permite recordar al momento de guardar que, si posee varias solicitudes marcadas con el objetivo de modificar sus estados, todas lo cambiaran en forma conjunta, ya que el sistema otorga la posibilidad de autorizar las pendientes y rechazar las autorizadas y/o pendientes todas al mismo tiempo.

#### **IV. CONSULTAS**

#### Soporte Técnico y Asesoramiento:

- Teléfono: 0800 888 1234
- Mail: mabelectronico@cba.gov.ar